$https://wiki.teltonika-networks.com/view/How_to\_use\_UBUS\_commands\_for\_Bluetooth\_device\_scanning\_/\_pairing$ 

## How to use UBUS commands for Bluetooth device scanning / pairing

<u>Main Page</u> > <u>General Information</u> > <u>Configuration Examples</u> > <u>Hardware application</u> > **How to use UBUS commands** for Bluetooth device scanning / pairing

## Introduction

This page contains instructions on how to use **ubus** commands in <u>CLI</u> / SSH to scan and pair **Bluetooth** devices on **RUTX10/11**.

The **ubus** command line tool allows to interact with the **ubusd** server (with all currently registered services). It's useful for investigating/debugging registered namespaces as well as writing shell scripts. For calling procedures with parameters and returning responses it uses the user-friendly JSON format.

Before you start using ubus commands to control Bluetooth, make sure to enable it first. You can do that in **Network**  $\rightarrow$  **Bluetooth**  $\rightarrow$  **General** settings. Click **Enable Bluetooth** and press **Save & Apply**.

×

• Now login to <u>CLI</u> or SSH and initialize blesemd, run **blesemd -D** command:

```
. . .
root@Teltonika-RUTX11:~# blesemd -D
Initializing blesemd...
Warning: debug messages will be shown!
Preparing bluetooth interface...
Reading config...
Devices loaded: 0
Creating database...
modbus data table already exists
SENT ID TABLE already exists
Create DB done
Initializing uloop...
Connecting to ubus...
Initializing BLE device...
Initializing BLE ubus interface...
Adding ubus object...
. . .
```

<sup>•</sup> Run **scan.start** command to start Bluetooth scan:

```
ubus call blesem scan.start
...
• To see scan results, use command scan.result:
...
ubus call blesem scan.result
```

. . .

The scan process takes about 30 seconds. If you can see **"scanning": 1** in the output, it means, that scanning is still in progress. After it finishes you should see a similar output:

The list of devices always contains "**rssi**" and "**address**", but "**name**" output might be missing if the device is not supported:

```
. . .
{
       "scanning": 0,
       "devices": [
                {
                         "rssi": -42,
                         "address": "2F:2A:0A:0A:7A:AA"
                },
                {
                         "name": "RT T",
                         "rssi": -77,
                         "address": "CF:0A:52:5E:35:D7"
                }
       ]
}
. . .
   • In order to pair devices use this command:
. . .
ubus call blesem pair '{"address":"FF:CC:FF:6A:23:CB"}'
. . .
```

If the pairing process was successful you should see this output:

```
{
    "success": "device successfully paired"
}
...
    To get the statistics from paired devices, use stat command:
...
ubus call blesem stat '{"address":"FF:CB:FA:6A:23:CB"}'
...
```

You should see similar output:

```
{
    "success": "successfully requested status",
    "model": "3901",
    "battery": 98,
    "temperature": "20.34",
    "humidity": 20,
    "firmware": "23",
.
```